**Base Acionária:** Para se fazer um upload de base, basta acessar a seção de IRM no MZiQ:

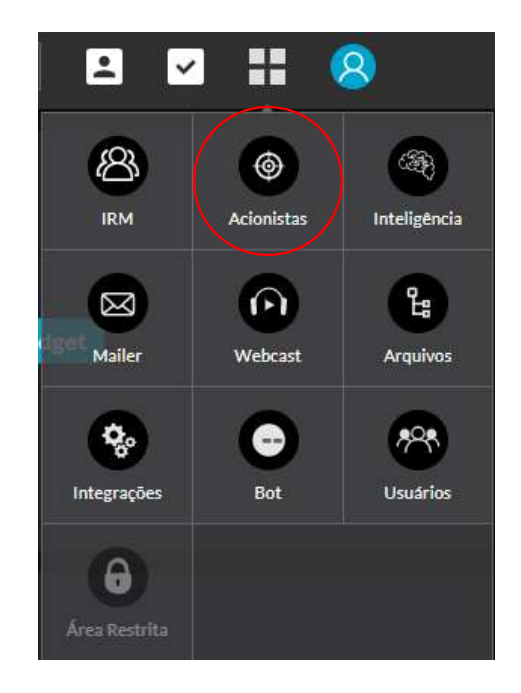

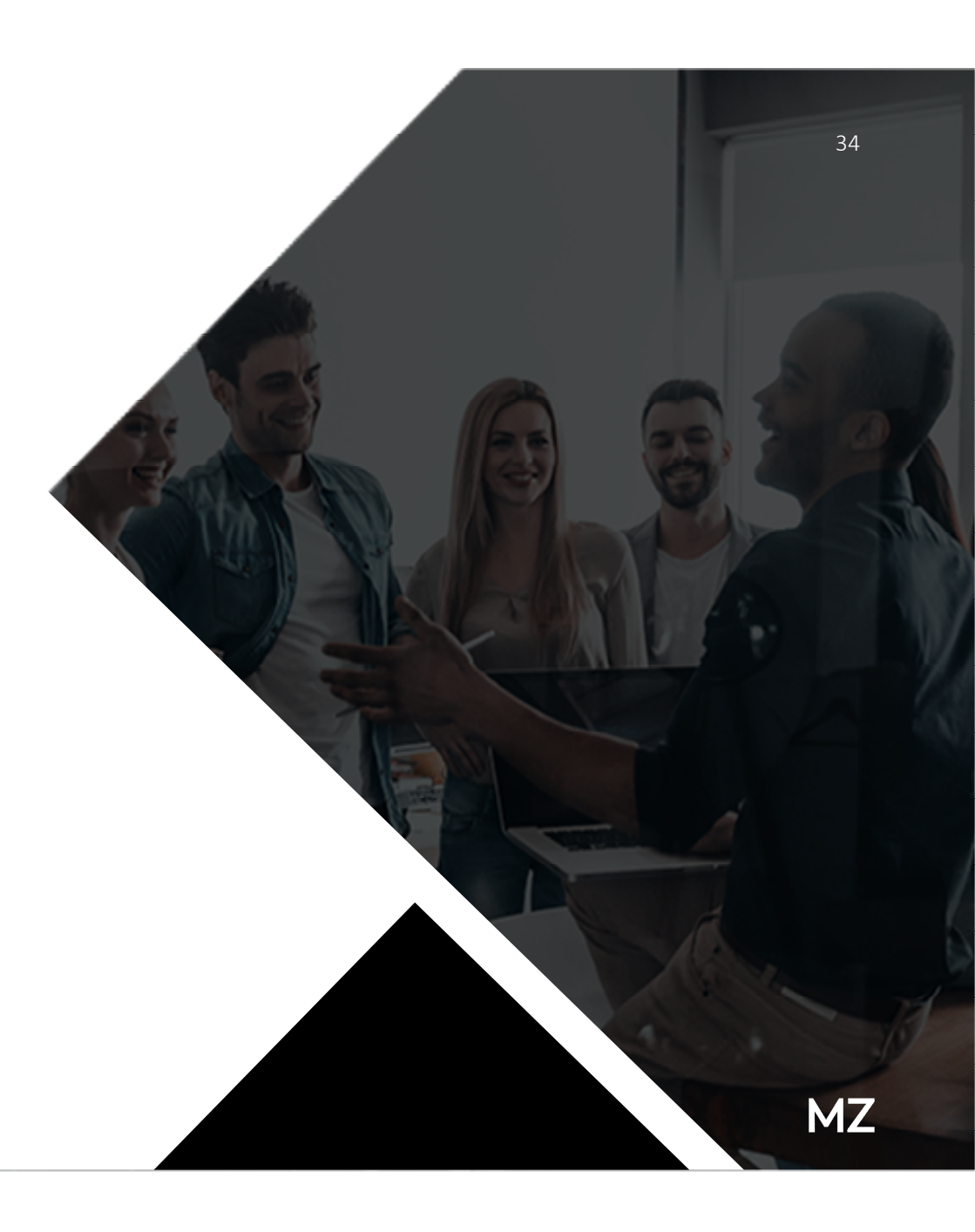

O sistema mostrará a base do último dia carregada no sistema, assim como o tipo de ação que está sendo mostrada e sempre na visão agrupada no menu na horizontal. No menu na vertical, temos as funcionalidades da aplicação. Para subir uma base, basta clicar no botão "Adicionar", indicado pela seta abaixo:

| MZiQ                     |       |                        |            | Q | Q          |            | MZTEST | AAPL-US 🗸 🞴     | ~ |             | 8         |
|--------------------------|-------|------------------------|------------|---|------------|------------|--------|-----------------|---|-------------|-----------|
| Acionistas               | ₽     | Tipo de ação           | Visão      |   | Quantidade | Data       |        |                 |   | ->          | Adicionar |
| Base Acionária           |       | ON V                   | Agrupada 🗸 |   | 500 ~      | 20/11/2020 | Pesqu  |                 |   |             | Exportar  |
| Relatórios<br>Acionistas |       | Nome                   |            |   |            | Тіро       | País   | Volume Final 🔻  | , | /alor       |           |
| Histórico                |       | FIDELITY               |            |   |            | Grupo      |        | 47.500 (33.93%) |   | R\$ 95.000  | 0.000     |
| Preço de fechamen        | to    | iShares Core S&P 500 I | TF         |   |            | Fundo      | BR     | 45.000 (32.14%) | l | R\$ 90.000  | ).000     |
| Histórico de export      | ações | + DIMENSIONAL          |            |   |            | Grupo      |        | 31.000 (22.14%) | ĺ | R\$ 62.000  | ).000     |
|                          |       | <b>Ξ</b> ΤΤΤ           |            |   |            | Grupo      |        | 8.000 (5.71%)   | l | R\$ 16.000  | ).000     |
|                          |       | + BLACKROCK            |            |   |            | Grupo      |        | 5.000 (3.57%)   |   | R\$ 10.000  | ).000     |
|                          |       | Vanguard Growth Inde   | x Fund     |   |            | Fundo      | BR     | 1.000 (0.71%)   |   | R\$ 2.000.0 | 000       |

Ao se clicar no botão "Adicionar", aparecerá um campo para carregar a base sistema. A plataforma permite serem importados ao mesmo tempo, mais do que uma base, caso estejam em Zip. Assim que clicar em **Processar**, a base carregará e logo após irá aparecer a base com a data da última base no sistema.

36

#### Carregar Base Acionária

| đ | Arraste ou<br>Clique aqui | Arquivos permitidos:<br>xls, xlsx, zip e csv |  |
|---|---------------------------|----------------------------------------------|--|
|   |                           |                                              |  |

MZ

х

O sistema mostrará a base Agrupada, caso a regra de Aglutinação esteja configurada no sistema. Através do símbolo "+" é possível verificar os Grupos criados:

| MZiQ                            |         |                         | Q    | Q          |            | MZTEST | AAPL-US 🗸 🔽 🔽   | 3 #8 😣         |
|---------------------------------|---------|-------------------------|------|------------|------------|--------|-----------------|----------------|
| Acionistas 🗲                    | Tipo de | ação Visão              |      | Quantidade | Data       |        |                 | Adicionar      |
| Base Acionária                  | ON ~    | Agrupa                  | da 🗸 | 500 ~      | 20/11/2020 | Pesqu  |                 | Exportar       |
| Relatórios                      | Nome    |                         |      |            | Тіро       | País   | Volume Final 🥆  | Valor          |
| Acionistas                      |         |                         |      |            |            |        |                 |                |
| Histórico                       | FIC     | ELITY                   |      |            | Grupo      |        | 47.500 (33.93%) | R\$ 95.000.000 |
| Gráficos<br>Preço de fechamento | iSh     | ares Core S&P 500 ETF   |      |            | Fundo      | BR     | 45.000 (32.14%) | R\$ 90.000.000 |
| Histórico de exportações        | + DI    | IENSIONAL               |      |            | Grupo      |        | 31.000 (22.14%) | R\$ 62.000.000 |
|                                 | ÷ π     | ť                       |      |            | Grupo      |        | 8.000 (5.71%)   | R\$ 16.000.000 |
|                                 | + BL/   | ACKROCK                 |      |            | Grupo      |        | 5.000 (3.57%)   | R\$ 10.000.000 |
|                                 | Var     | guard Growth Index Fund |      |            | Fundo      | BR     | 1.000 (0.71%)   | R\$ 2.000.000  |

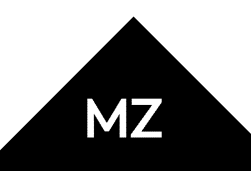

Na visão "Simples" é possível realizar o agrupamento dos Fundos clicando no ícone "Aglutinar". O Agrupamento pode ser feito para um Grupo já existente, ou criando um novo Grupo:

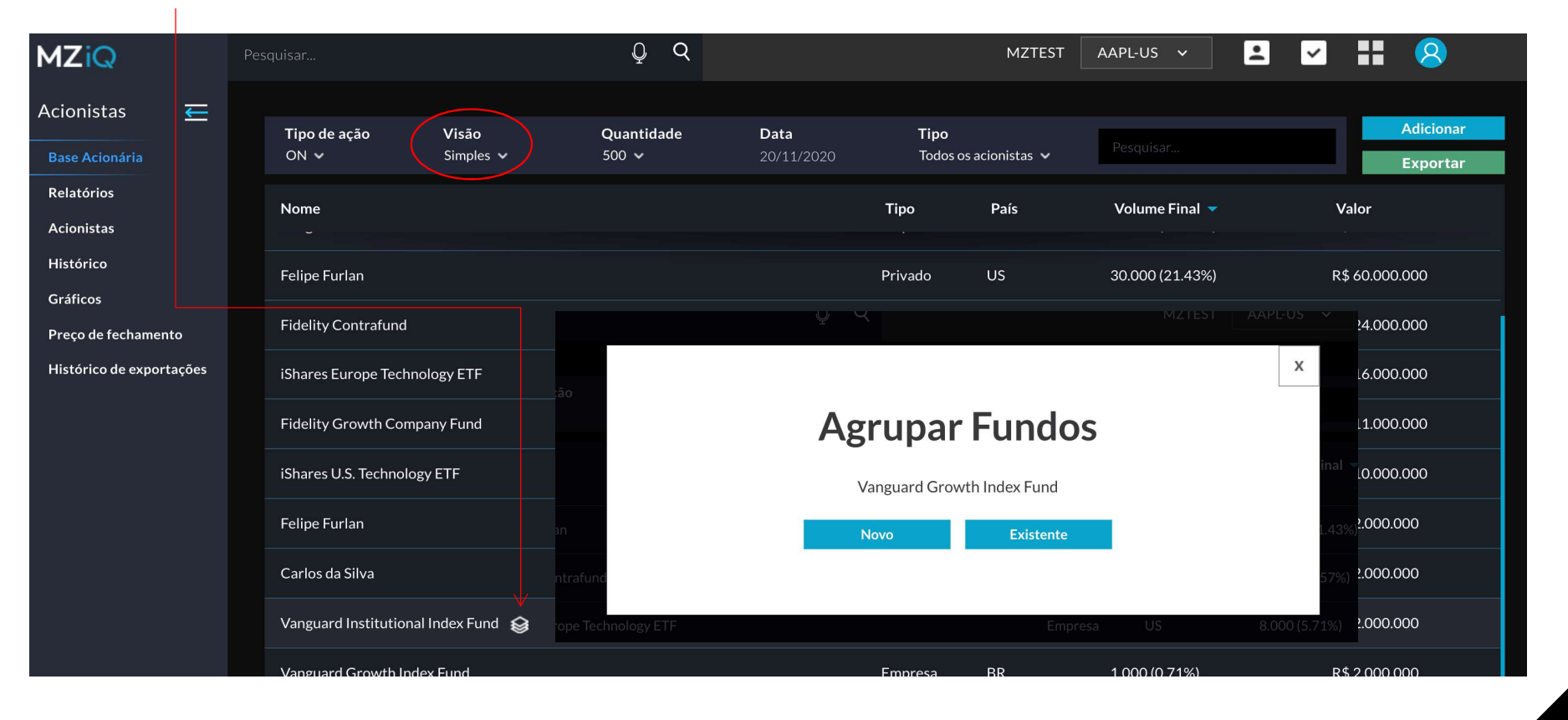

Também é possível visualizar a sugestão de Agrupamento (apenas para fundos cadastrados na CVM) na Visão Beta:

| MZiQ                            |                          | Q Q        |         | MZTEST | AAPL-US 🗸 👤     | - # 8          |
|---------------------------------|--------------------------|------------|---------|--------|-----------------|----------------|
| Acionistas 🗲                    | Tipo de ação Visão       | Quantidade | Data    | Pesqu  |                 | Adicionar      |
| Relatórios                      | Nome                     | 500 +      | Tipo    | País   | Volume Final 🔻  | Exportar       |
| Acionistas<br>Histórico         | iShares Core S&P 500 ETF |            | Fundo   | BR     | 45.000 (32.14%) | R\$ 90.000.000 |
| Gráficos<br>Preço de fechamento | Felipe Furlan            |            | Privado | US     | 30.000 (21.43%) | R\$ 60.000.000 |
| Histórico de exportações        | Vanguard 500 Index Fund  |            | Fundo   | BR     | 30.000 (21.43%) | R\$ 60.000.000 |
|                                 | Fidelity Contrafund      |            | Fundo   | US     | 12.000 (8.57%)  | R\$ 24.000.000 |

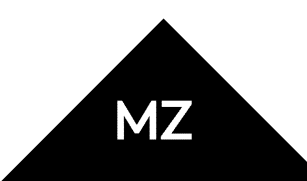

Ao clicar em um Grupo uma tela com informações de Histórico de Posição, Tarefas, Fundos Vinculados e Contatos pode ser visualizada:

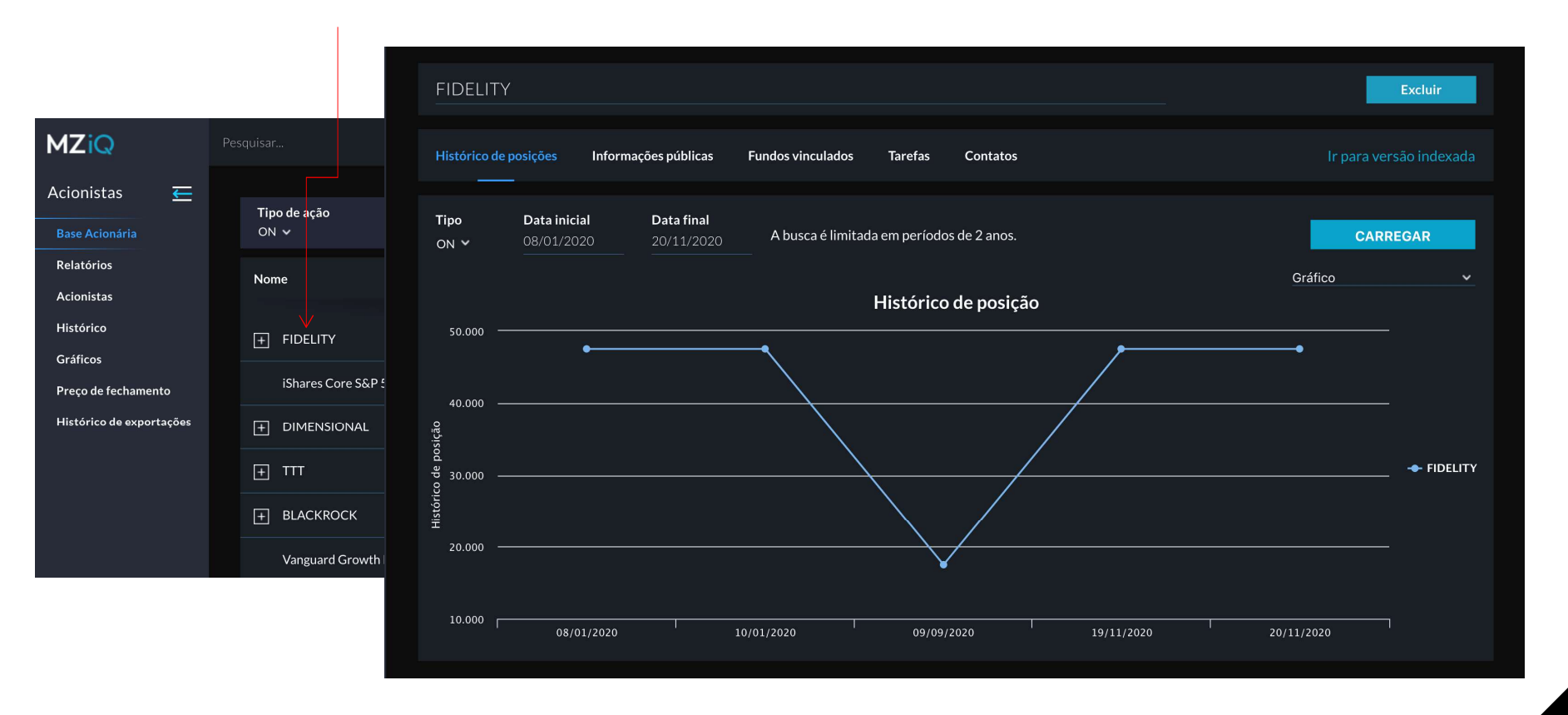

MZ

O sistema permite extrair relatórios de movimentações, basta ir em Relatórios, e filtrar. Após filtrar as informações clicar em "Carregar". Também é possível exportar para o excel clicando em "Exportar":

| Acionistas        | Ŧ         |  | Tipo de ação | Relatório                         | Visão        | Quantidade               | Acionista | Data Inicial | Саггедаг |
|-------------------|-----------|--|--------------|-----------------------------------|--------------|--------------------------|-----------|--------------|----------|
| Base Acionária    |           |  | ON ¥         | Top Acionistas 👻                  | Agrupado 🗸   | 10 ~                     | Todos 🗸   | 16/03/2020   | Exportar |
| Relatórios        |           |  |              | Top Acionistas                    |              |                          |           |              |          |
| Acionistas        |           |  |              | Movimentação Top Acioni           | Clique em ca | arregar para mostrar o r | elatório  |              |          |
| Histórico         | Histórico |  |              | Top Compradores<br>Top Vendedores |              |                          |           |              |          |
| Gráficos          |           |  |              | Posições Zeradas                  |              |                          |           |              |          |
| Preço de fechame  | nto       |  |              | Novos Holders                     |              |                          |           |              |          |
| Histórico de expo | rtações   |  |              | Movimentação da Base              |              |                          |           |              |          |

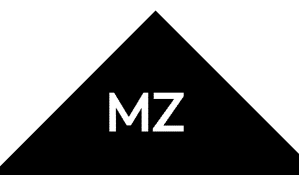

Indo em Acionistas, é possível filtrar por visão (Grupos ou Acionistas) e o Tipo (Privado ou Empresa). Além de permitir incluir um novo Acionista e/ou Grupo.

| Acionistas<br>Base Acionária                   | ₩             | Quantidade<br>10 ~                         | Visão<br>Acionistas ∽ | <b>Tipo</b><br>Todos os acionistas   ~ |  | Pesquiser |  | Novo Acionista<br>Novo Grupo |  |  |
|------------------------------------------------|---------------|--------------------------------------------|-----------------------|----------------------------------------|--|-----------|--|------------------------------|--|--|
| Relatórios                                     |               | Nome                                       |                       |                                        |  |           |  |                              |  |  |
| Histórico                                      |               | 03 HEDGE FIM CP - INVESTIMENTO NO EXTERIOR |                       |                                        |  |           |  |                              |  |  |
| Gráficos                                       |               | 3G RADAR DIVIDENDOS FIA                    |                       |                                        |  |           |  |                              |  |  |
| Preço de fechamento<br>Histórico de exportaçõe | nto<br>tacões | 3G RADAR LONG-BIASED MASTER FIA            |                       |                                        |  |           |  |                              |  |  |
|                                                |               | 3R GENUS HEDGE FU                          | NDO DE INVESTIMENTO M | IULTIMERCADO                           |  |           |  |                              |  |  |
|                                                |               |                                            |                       |                                        |  |           |  |                              |  |  |

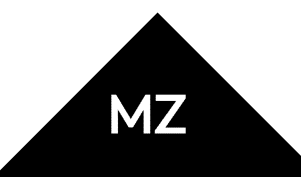

Ainda em Acionistas, é possível extrair a base por posição acionaria pais e/ou acionistas (privado e público). É necessário escolher a Data Inicial e Carregar, irá carregar gráficos, podendo também visualizar por tabela e/ou exportar informações para excel.

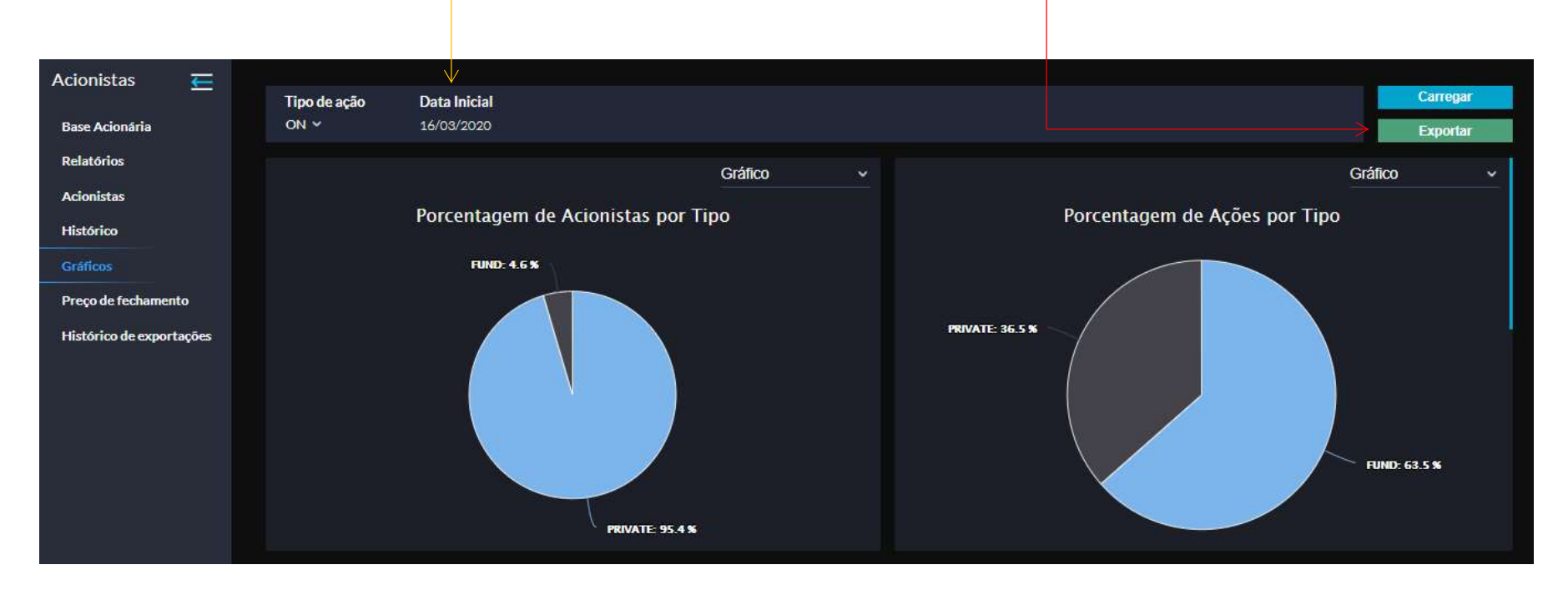

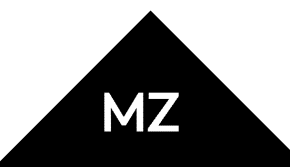

**Preço de Fechamento**: Não é o mesmo que aparece na barra superior da plataforma, o preço de fechamento mostrará o fechamento do dia através das bases que são importadas no sistema. Já a barra superior, é atualizada por dia, com delay de 15 min.

| MZiQ                     | Pesquisar      | ộ ơ | USD 🔺 249.05 | MZTEST AAPL-US 🗸 | · • • | •• 8         |
|--------------------------|----------------|-----|--------------|------------------|-------|--------------|
| Acionistas 🗲             |                |     |              |                  |       |              |
| Base Acionária           | Ticker<br>ON 🗸 |     |              |                  |       |              |
| Relatórios               | Data           |     |              |                  |       | Valor        |
| Acionistas<br>Histórico  | 20/11/2020     |     |              |                  |       | BRL 2.000,00 |
| Gráficos                 | 08/03/2019     |     |              |                  |       | BRL 10.00    |
| Preço de fechamento      | 0//02/2010     |     |              |                  |       |              |
| Histórico de exportações | 06/03/2019     |     |              |                  |       | BRL 90,00    |

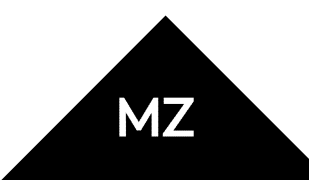

Histórico: Mostra todos as bases do banco custodiante que são importadas no sistema.

Já em **Histórico de exportações:** são todos os relatórios extraídos do sistema

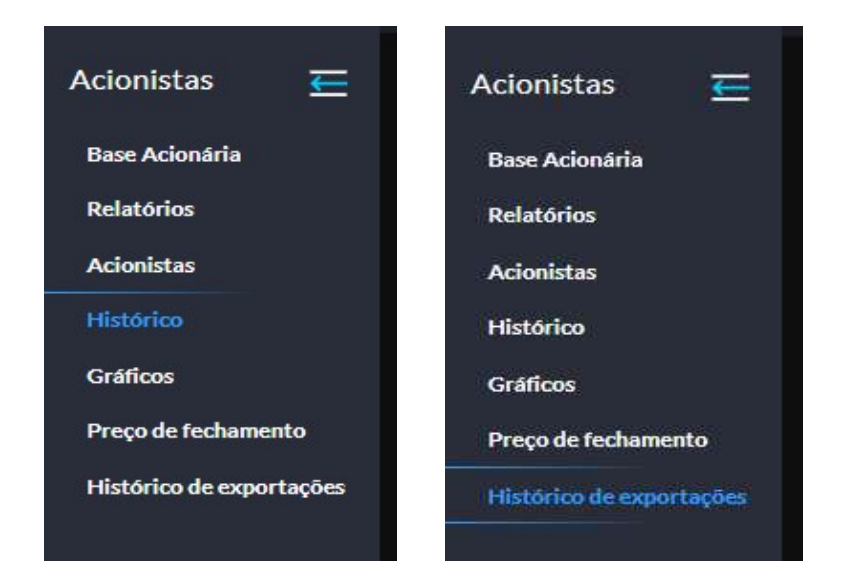

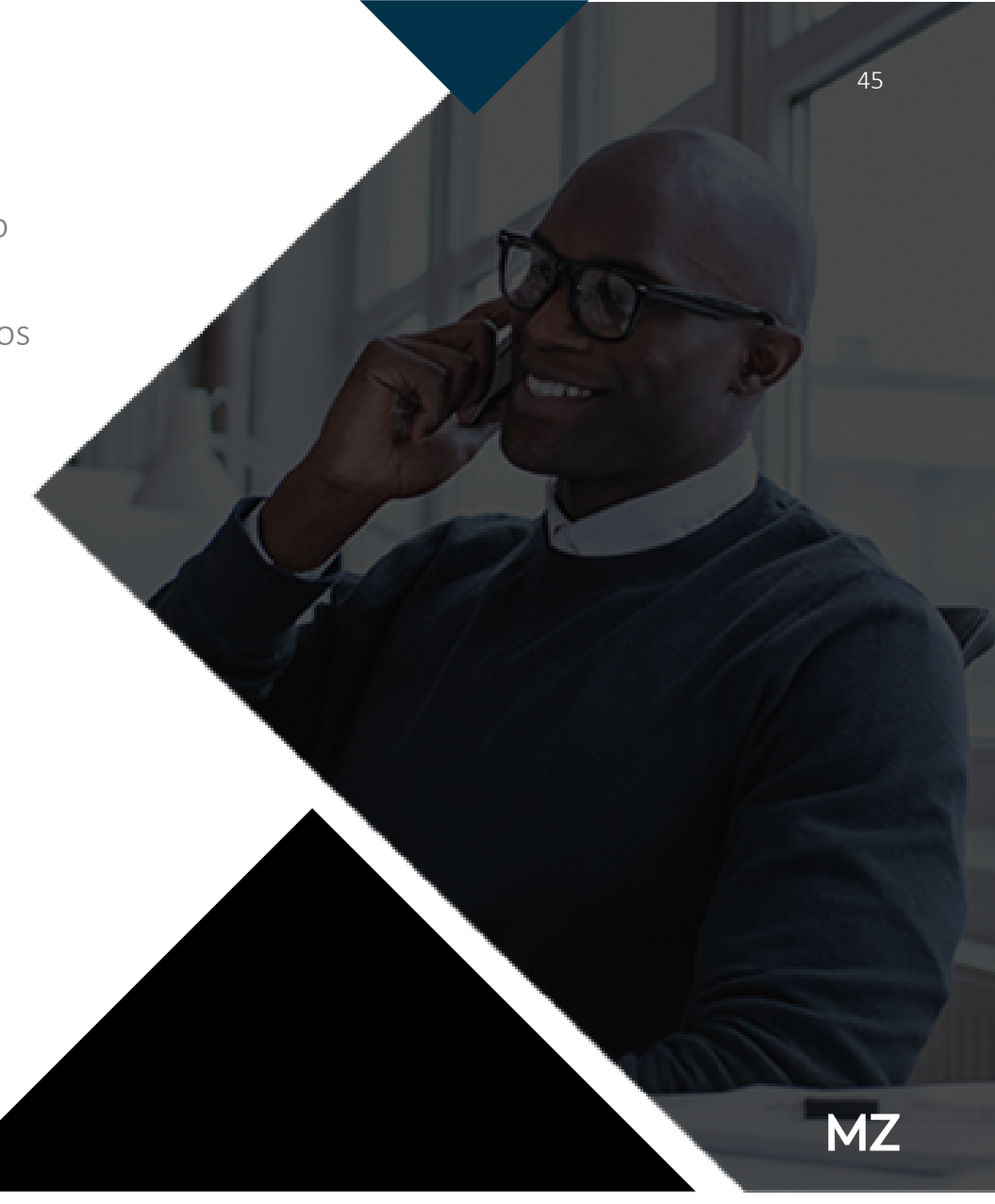